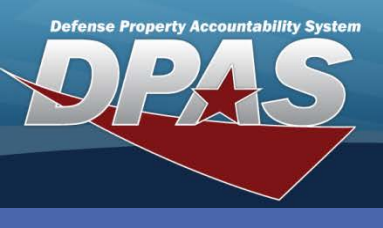

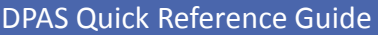

Warranty/Service/Subscriptions – Asset Association Add/Delete

## Asset Association to a Warranty

- In the Property Accountability module, navigate to the Maint/Util > Wrnty/ Svc/Subscrip > Asset Assoc menu path.
- 2. Select the appropriate **Contract Use Cd**.
- Select the appropriate CAGE Cd from the dropdown list.
- 4. Enter or browse for the appropriate **Contract Nbr**.
- 5. Select the **Search** button.

| Search Criteria |                       |   |  |  |  |
|-----------------|-----------------------|---|--|--|--|
| Contract Use Cd | W - Extended Warranty | ~ |  |  |  |
| CAGE Cd         | 1WRN1 - GMAC          |   |  |  |  |
| Contract Nbr    | E1012498G0001         |   |  |  |  |
| Asset Id        |                       |   |  |  |  |
| Serial Nbr      |                       |   |  |  |  |
| DOD Serial Nbr  |                       |   |  |  |  |
| Search Reset    |                       |   |  |  |  |

| Search Criteria                                            |              |               |                 |              |      |      |  |
|------------------------------------------------------------|--------------|---------------|-----------------|--------------|------|------|--|
| Contract Use Cd W - Extended Warranty CAGE Cd 1WRN1 - GMAC |              |               |                 |              |      |      |  |
| Contract Nbr E1012498G0001 Asset Id                        |              |               |                 |              |      |      |  |
| Serial Nbr DOD Serial Nbr                                  |              |               |                 |              |      |      |  |
|                                                            |              |               |                 |              |      |      |  |
| Search Results                                             |              |               |                 |              |      |      |  |
| Update                                                     | CAGE Cd      | Contract Nbr  | Contract Use Cd | Divy Ord Nbr | CLIN | SLIN |  |
| <u>Update</u>                                              | 1WRN1 - GMAC | E1012498G0001 | W               |              |      |      |  |
| Cancel                                                     |              |               |                 |              |      |      |  |

6. Select the *Update* hyperlink next to the appropriate **Contract Nbr**.

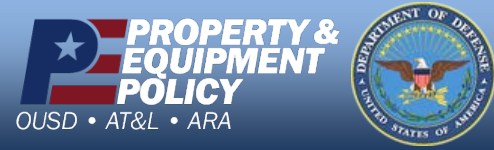

DPAS Call Center 1-844-843-3727

DPAS Website http://dpassupport.golearnportal.org

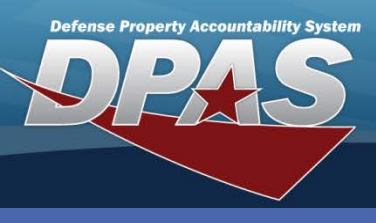

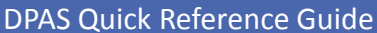

Warranty/Service/Subscriptions – Asset Association Add/Delete

## **Associating Assets to a Warranty**

- 7. Select the **Asset Id** browse button.
- Enter your search criteria (or select the Search button to display all assets). Only the first 500 records are returned. Once you select your assets from this search, you may search again and get the next 500 records.
- Scroll to the bottom of the browse window, and select the **Submit** button.
- 10.The selected asset(s) are displayed in the **Asset Id** field and each Asset Id is separated with a pipe ( | ) symbol.
- 11.Select the **Save** button. The selected assets will display in the lower table.

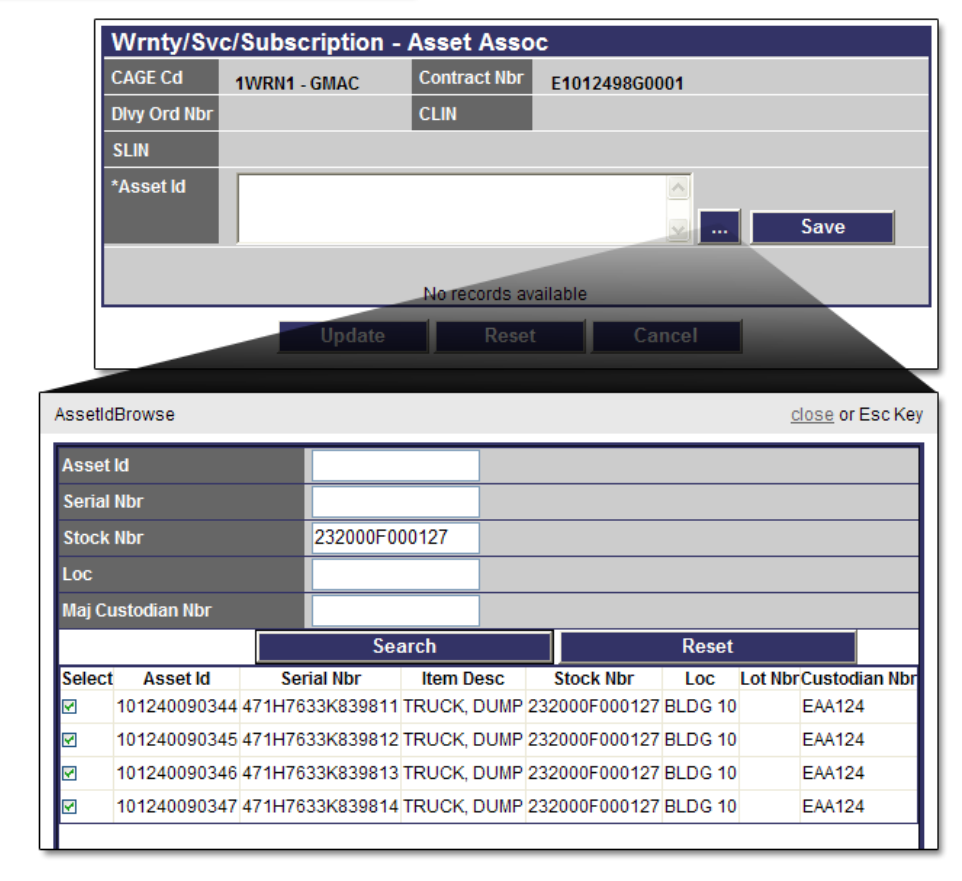

**NOTE:** To remove an Asset Id association before you process, select the **Remove** checkbox next to the Asset Id you are removing.

12.Select the **Update** button to complete the process.

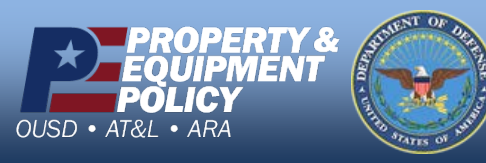

DPAS Call Center 1-844-843-3727

DPAS Website http://dpassupport.golearnportal.org

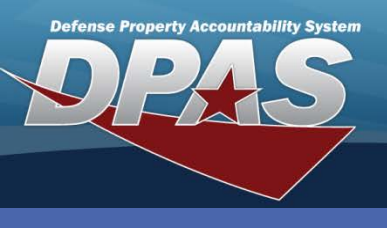

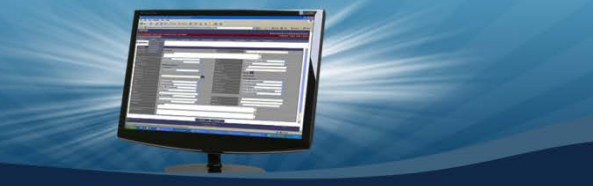

DPAS Quick Reference Guide

Warranty/Service/Subscriptions – Asset Association Add/Delete

## **Asset Association to a Warranty**

13. Review the displayed **Asset Id**(s).

| Wrnty/Svc/Subscription - Asset Assoc |                           |                   |                            |  |  |
|--------------------------------------|---------------------------|-------------------|----------------------------|--|--|
| CAGE Cd                              | 1WRN1 - GMAC              | Contract Nbr      | E1012498G0001              |  |  |
| Divy Ord Nbr                         |                           | CLIN              |                            |  |  |
| SLIN                                 |                           |                   |                            |  |  |
| *Asset Id                            | 101240090344   1012400903 | 45   101240090346 | 5 101240090347 ▲<br>✓ Save |  |  |
| No records available                 |                           |                   |                            |  |  |
|                                      | Update                    | Reset             | Cancel                     |  |  |

14. Select the Save button to move the assets (and the details) to the lower table.

| Wrnty/Svc/Subscription - Asset Assoc |              |                 |                   |                    |                |            |
|--------------------------------------|--------------|-----------------|-------------------|--------------------|----------------|------------|
| CAGE Cd                              | 1WRN1 - 0    | GMAC            | Contract Nbr      | E1012498G000       | )1             |            |
| Divy Ord Nb                          | r            |                 | CLIN              |                    |                |            |
| SLIN                                 |              |                 |                   |                    |                |            |
| *Asset Id                            | 10124009     | 0344   10124009 | 00345   101240090 | 346   101240090347 |                |            |
|                                      |              |                 |                   |                    | · · ·          | Save       |
| Select/Deselect                      |              |                 |                   |                    |                |            |
| Remove                               | Asset Id     | Item Desc       | Stock Nbr         | Serial Nbr         | DOD Serial Nbr | Ull Status |
|                                      | 101240090344 | TRUCK, DUMP     | 232000F000127     | 471H7633K839811    |                | Pending    |
|                                      | 101240090345 | TRUCK, DUMP     | 232000F000127     | 471H7633K839812    |                | Pending    |
|                                      | 101240090346 | TRUCK, DUMP     | 232000F000127     | 471H7633K839813    |                | Pending    |
|                                      | 101240090347 | TRUCK, DUMP     | 232000F000127     | 471H7633K839814    |                | Pending    |
|                                      |              | Update          | Reset             | Cancel             |                |            |

15. Select the **Update** button.

To associate more assets to the same **Contract Nbr**, do not select the **Update** button until all assets display in the lower table (a maximum of 50 assets may be added/removed at a time).

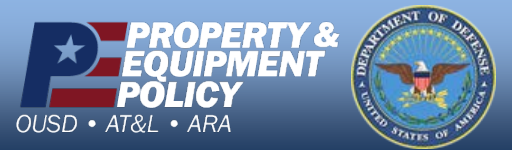

DPAS Call Center 1-844-843-3727

DPAS Website http://dpassupport.golearnportal.org